## **Question**: How can I check my child's grades and current and past assignments?

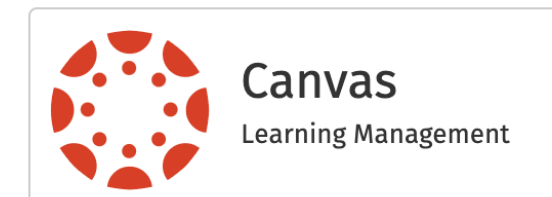

1) Have your child log in to his or her Canvas dashboard from hcpss.me.

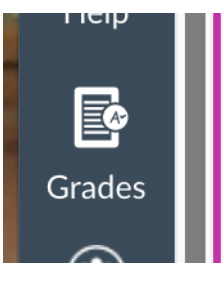

2) Click on *Grades* on the black sidebar to see the courses that grades are being given in.

3) Click on the course name to see assignments and grades for that course

## **Courses I'm Taking**

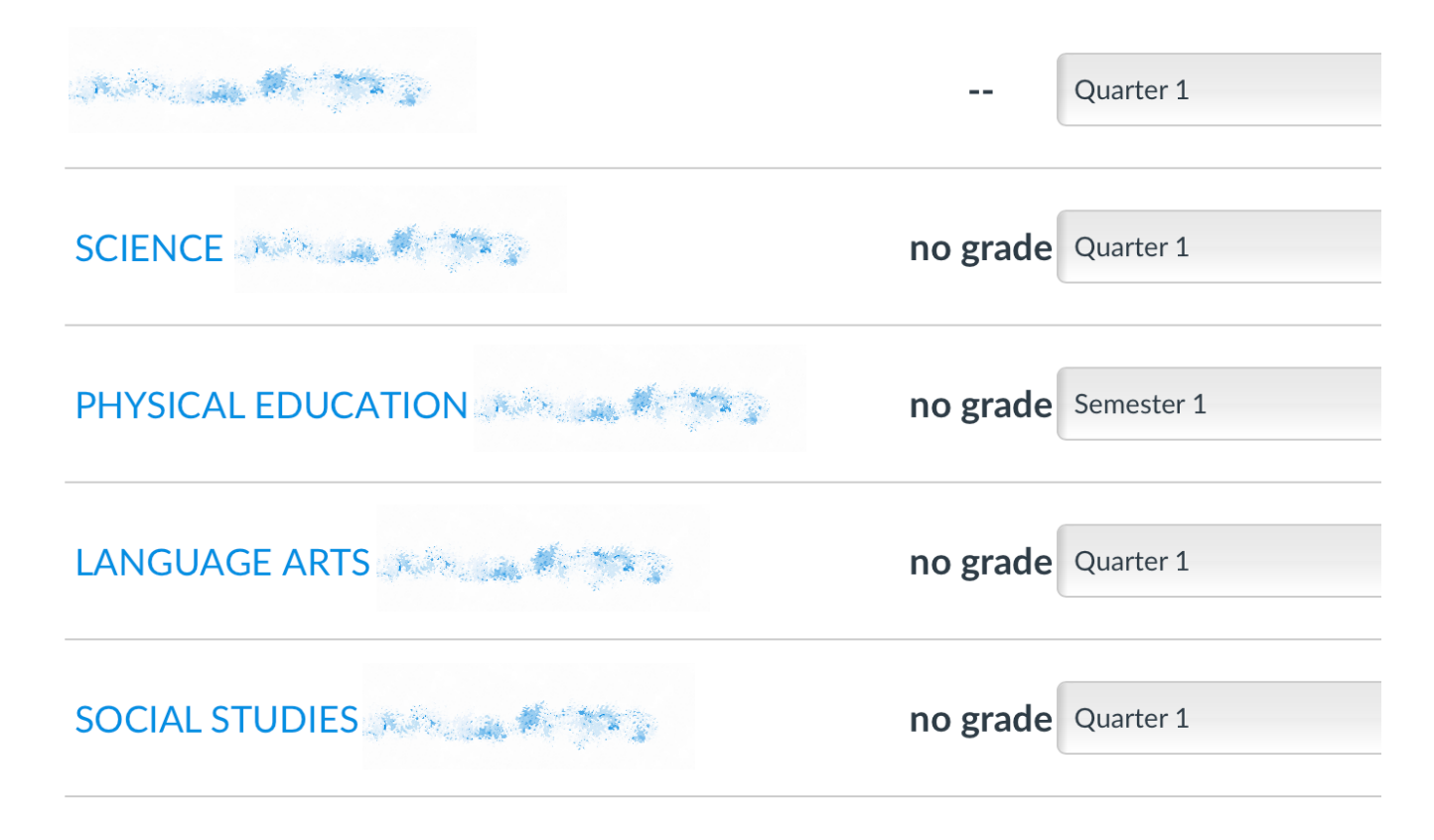

## **Question**: What does my child's course gradebooks show about his or her assignments?

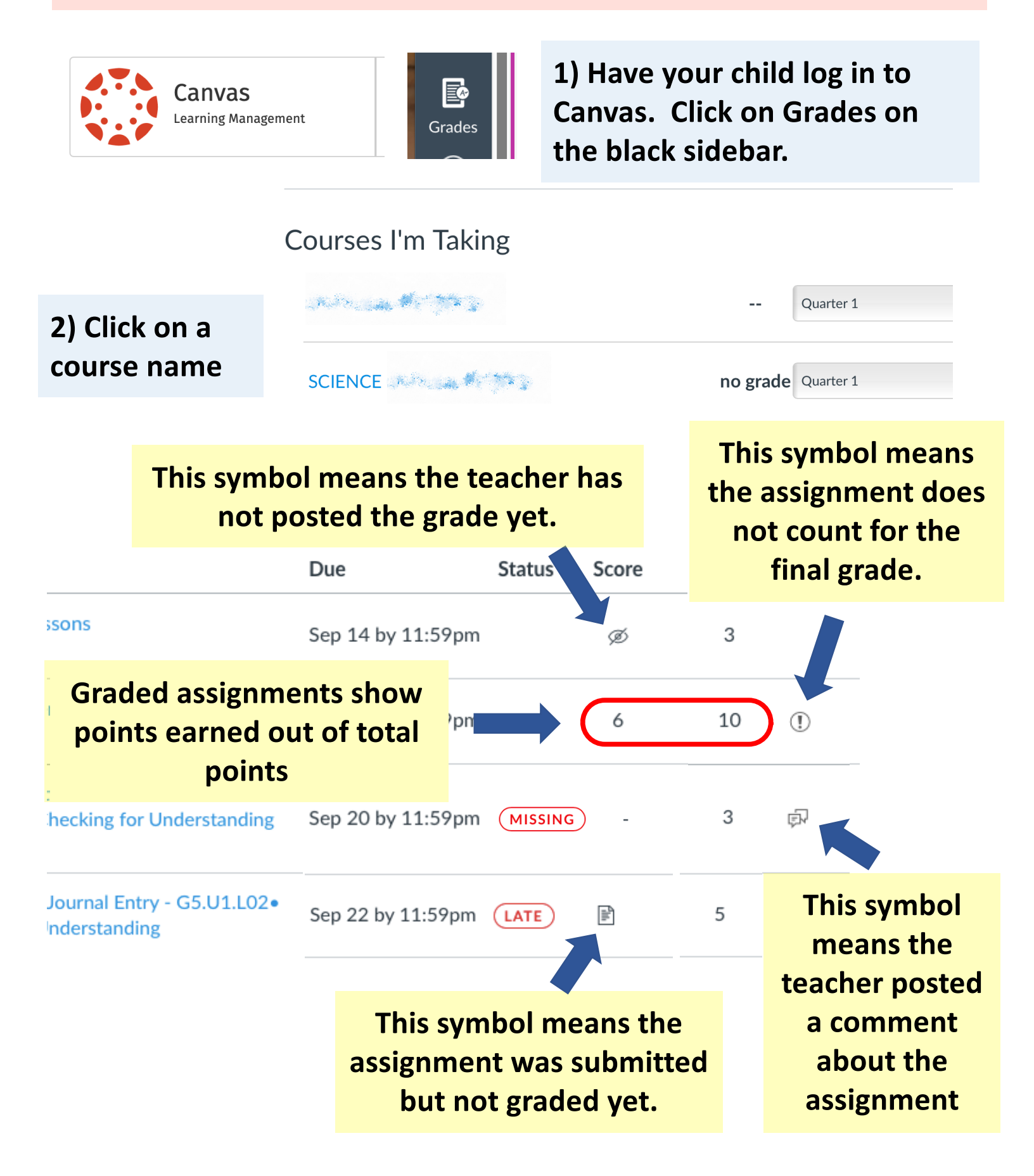

## **Question**: How do I know which assignments my child has not completed?

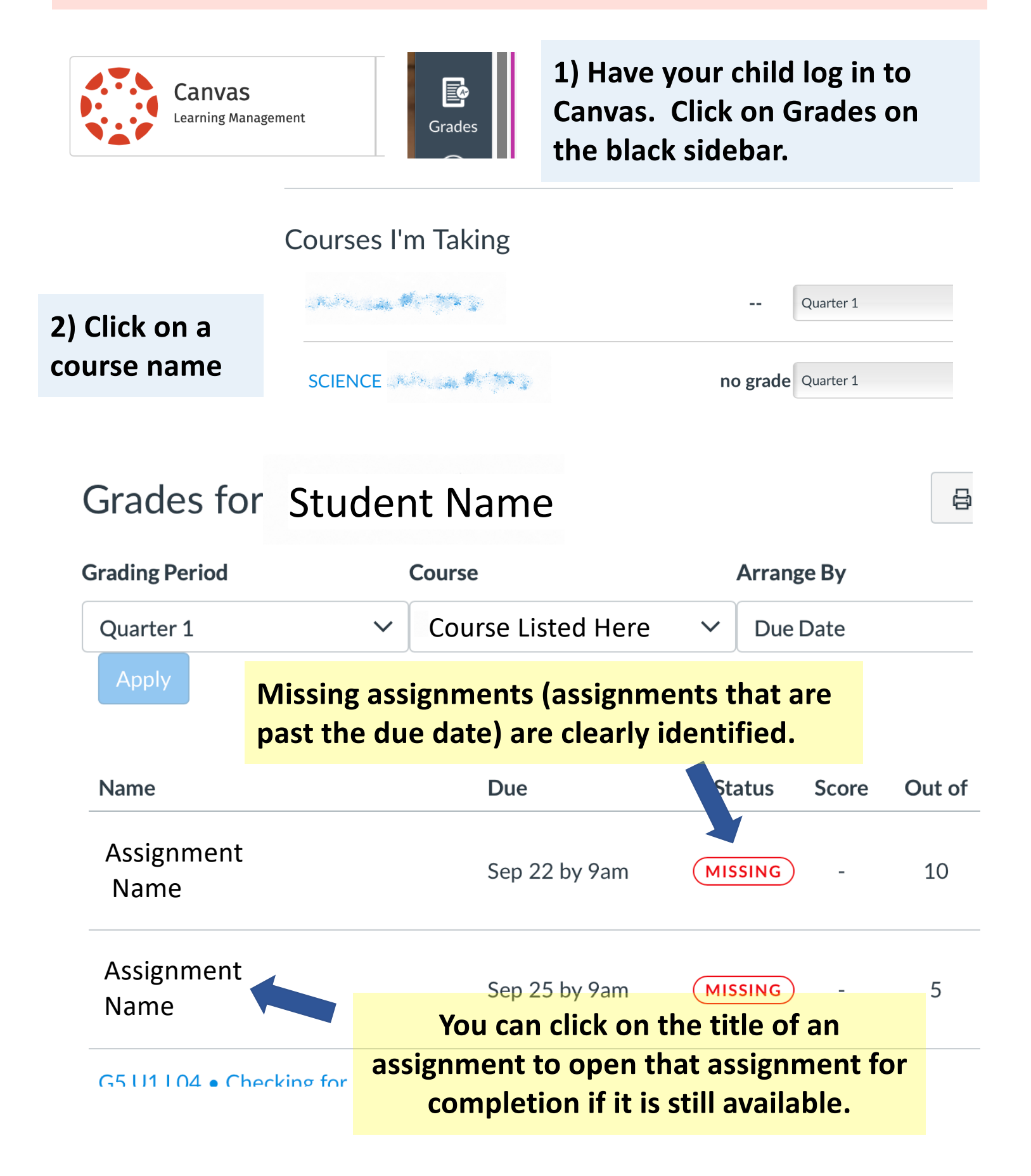